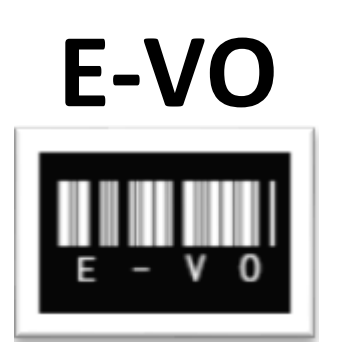

## Energy Validation Outlet

evo.iea.org

Т

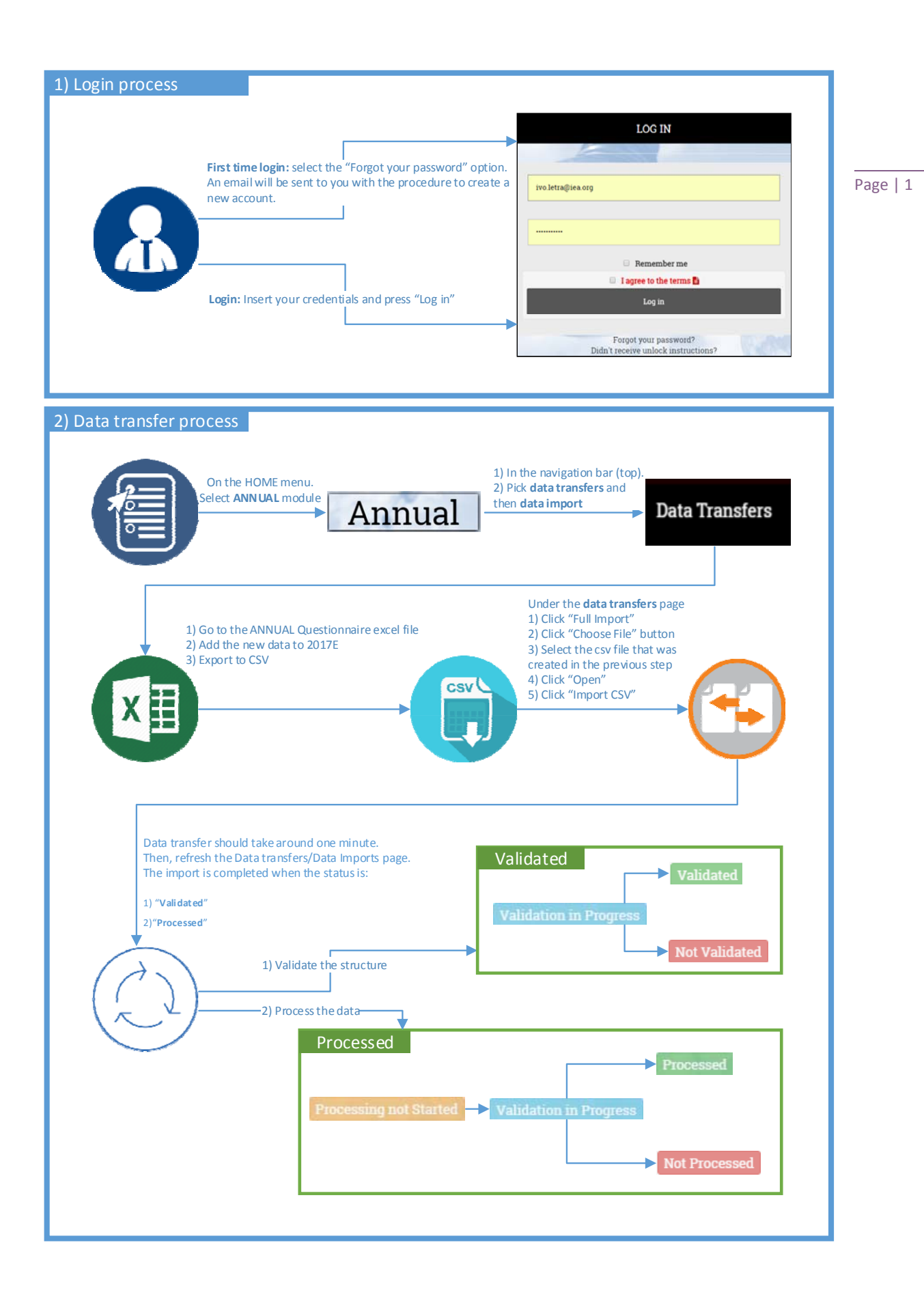

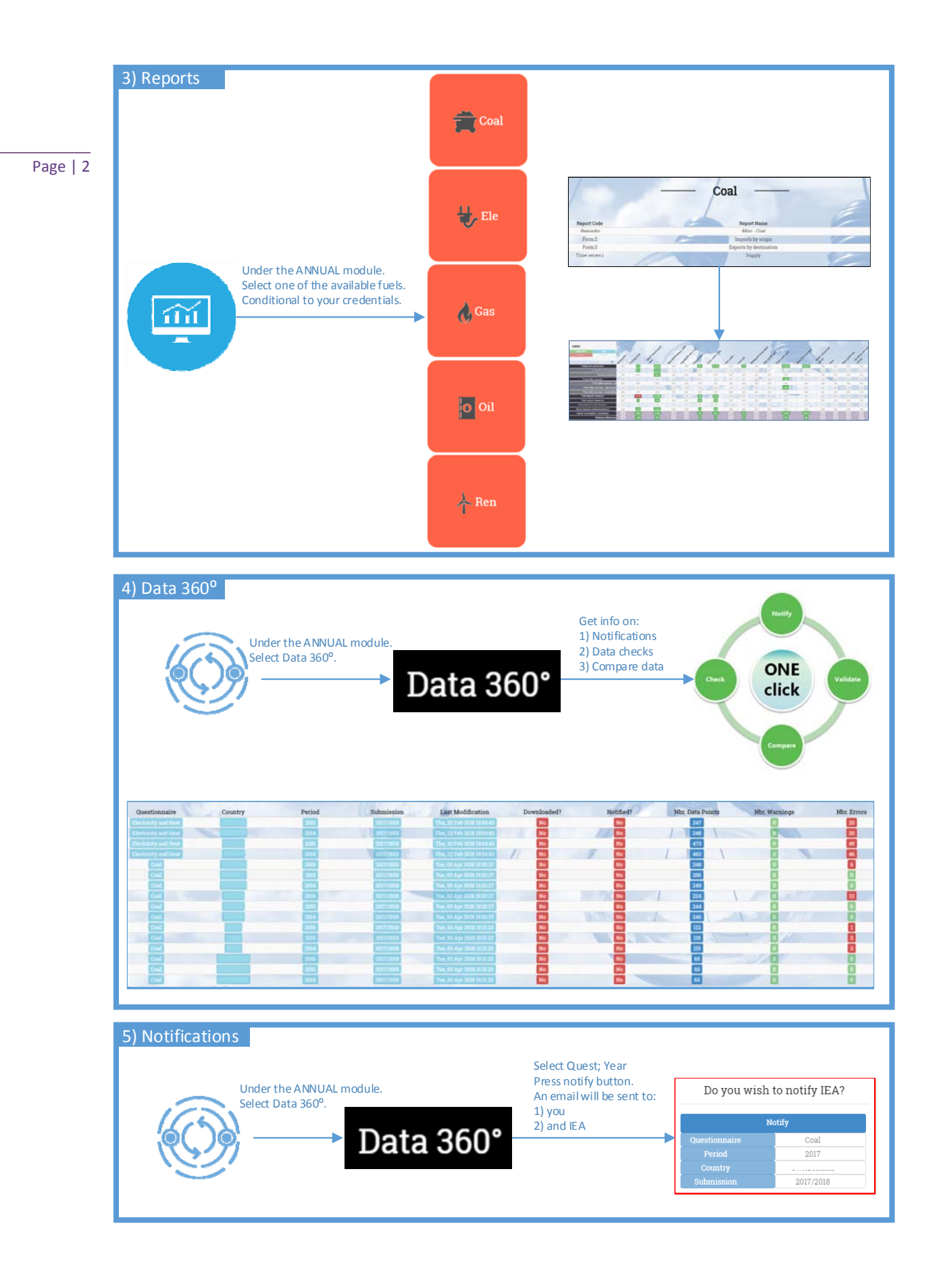